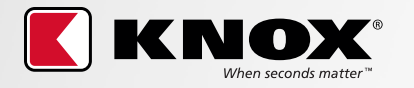

## HOW TO BUY KNOX PRODUCTS

knoxbox.com

1 To purchase a product, click the red **BUY** button located at the top right of the page.

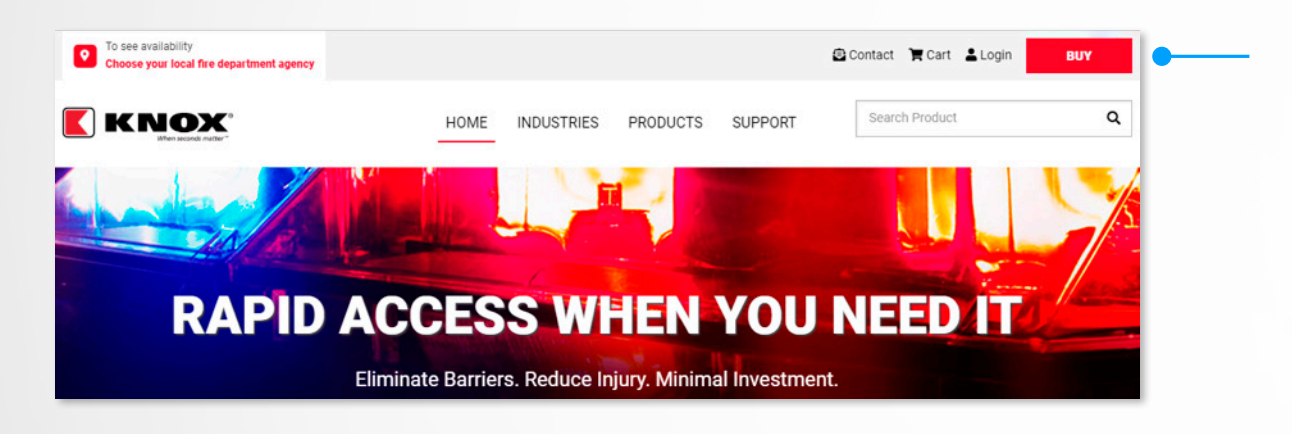

2 To view products available in the area where you're installing the Knox product, select the State/Province and type in your local fire department or responding agency. Then, click on the Search button. 3 A list of fire departments will appear. **Select** your responding fire department or public agency.

**NOTE:** For duplicate fire department names, pay closer attention to the last line of each fire department listing, which may indicate specific access programs that have specific products available for that particular program.

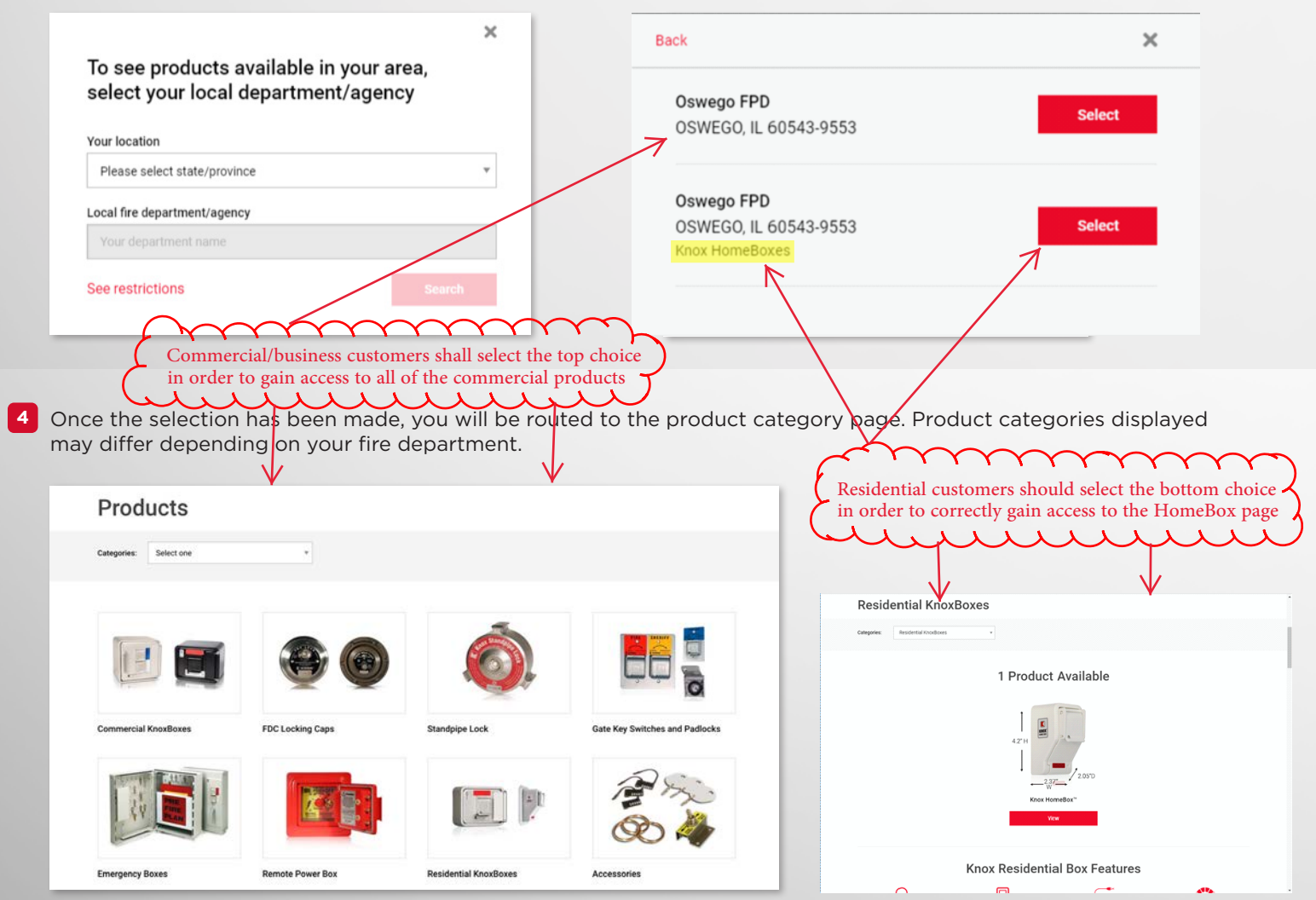

- 5 To view products, click on a product category which will take you to the corresponding product page. Under the first section of the page, the system will indicate whether or not the product is available in the responding jurisdiction that you have selected. If the product is available, you will be able to view and configure the product.
- <sup>6</sup> To view the product, click on the **View** button which will take you to the configuration tool. Here you will be able to configure the product.

Please note: Accessories do not have a configuration tool.

| Home   Products   Commercial KnoxBoxes |                                      |                                       |  |
|----------------------------------------|--------------------------------------|---------------------------------------|--|
| Commercial Kn                          | oxBoxes                              |                                       |  |
| Categories: Commercial KnoxBoxes       | ٣                                    |                                       |  |
|                                        | 2 Products                           | s Available                           |  |
|                                        |                                      |                                       |  |
|                                        | KnoxBox® 3200<br>Standard Capacity @ | KnoxVault® 4400<br>Maximum Capacity ® |  |
|                                        | View                                 | View                                  |  |

|                                                                                                    | Standard Capacity Model: 3261   |           |
|----------------------------------------------------------------------------------------------------|---------------------------------|-----------|
|                                                                                                    | Retail: \$333.00                |           |
|                                                                                                    | 1. Color 2. Mount Type          |           |
|                                                                                                    | Aluminum                        | unt       |
|                                                                                                    | Black Surface Mour              | nt        |
|                                                                                                    | Oark Bronze                     |           |
|                                                                                                    | 3. Tamper Switch Type           |           |
| di mana a contante a serie a contante a serie a serie a se | None                            |           |
|                                                                                                    | Fire Alarm / Panel              |           |
|                                                                                                    | Security Alarm                  |           |
|                                                                                                    | Available for                   | QTY:      |
| For Ordering Support                                                                                                    | Test Fire Department - CITY, CA |           |
| Coll: 000 EE2 E660                                                                                                    |                                 | Add to Ca |
| Call: 800-552-5669<br>6:00 AM - 4:00 PM MST                                                                                                    | Business Name                   |           |
|                                                                                                    | Address Line 1 *                |           |
|                                                                                                    | Enter a location                |           |
|                                                                                                    |                                 |           |

## 7 Start configuring your product:

a. Customize your product by selecting the various attributes (A).

If you know the specific model number that want to purchase, you can bypass the attribute selection by using the drop-down menu **(B)** to select the exact product.

- b. Once you've selected or configured the product, enter the installation address (C) for this item and click Submit.
   i. You will be asked to confirm that you have selected the correct Fire Department (the Fire Department is listed above the Business Name field).
  - ii. **Note:** If you need more than one of any item, each item requires an installation address. Note: Some items may not require an installation address.
- c. Click the Add to Cart button (D).

| Model 3261 – KnoxBox 3200, Surface Mount, Hinged Door, Black        |                                                                                                    | в                                                                   |
|---------------------------------------------------------------------|----------------------------------------------------------------------------------------------------|---------------------------------------------------------------------|
|                                                                     | Commercial KnoxBoxes<br>KnoxBox® 3<br>Standard Capacity Model:<br>Retail: \$333.00<br>1. Color<br>Aluminum<br>Black<br>Dark Bronze<br>3. Tamper Switch Type<br>None<br>Fire Alarm / Panel<br>Security Alarm | 200<br>3261<br>2. Mount Type<br>@ Recessed Mount<br>@ Surface Mount |
| For Ordering Support<br>Call: 800-552-5669<br>6:00 AM - 4:00 PM MST | Available for:<br>Test Fire Departm  Business Name                                                                                                    | ent - CITY, CA Add to Cart                                          |
|                                                                     | Address Line 1 *                                                                                                    |                                                                     |

<sup>8</sup> To continue the process, you will be asked to log in. If you are a new customer, complete the fields in the New Customer area.

|                                                     | Login                                              |
|-----------------------------------------------------|----------------------------------------------------|
| Returning Customer                                  | New Customer                                       |
| Please enter a user name Password:                  | Last name:*                                        |
| <ul> <li>Stay signed in on this computer</li> </ul> | Email: *                                           |
| Sign in                                             | Confirm Email Address *                            |
| Forgot Password?                                    | Phone Number: *                                    |
|                                                     | Company: *                                         |
|                                                     | Password:*                                         |
|                                                     | Password strength:                                 |
|                                                     | Confirm password: *                                |
|                                                     | I agree to the Terms and Conditions.      Register |

9 Once you have logged on or created a new account, you will be returned to the Shopping Cart. To add more products, click **Continue Shopping** or if you're done adding products, click on **Checkout**.

| Product |                                                                                                    |        | Units                 | Price             | Total              |
|---------|----------------------------------------------------------------------------------------------------|--------|-----------------------|-------------------|--------------------|
|         | Model 4401 – KnoxVault 4400, Surface Mount,                                                           |        | 1                     |                   |                    |
|         | Modei: 4401<br>Installing to: Knox Company, 1601 W Deer Valley Rd<br>Phoenix, AZ, United States 85027 | Tolete | C Update              | \$539.00          | \$539.00           |
|         | Model 3111 – Knox FDC Lock with Swivel-Guard,                                                         |        | 2                     |                   |                    |
|         | Modei: 3111<br>Installing to: Knox Company, 1601 W Deer Valley Rd<br>Phoenix, AZ, United States 85027 | Delete | C Update              | \$249.00          | \$498.00           |
|         | Model 1433 – Knox Elevator Box with FD Banner,                                                        |        | 1                     |                   |                    |
|         | Model: 1433<br>Installing to: Knox Company, 1601 W Deer Valley Rd<br>Phoenix, AZ, United States 85027 | Delete | C <sup>4</sup> Update | \$376.00          | \$376.00           |
|         |                                                                                                    |        | Approving Depa        | artment/Agenc     | :y:                |
|         |                                                                                                    |        | Test Fire Depar       | tment - CITY, (   | CA                 |
|         |                                                                                                    |        | Sub-total<br>Shipping | \$1.<br>Cal       | ,413.00<br>culated |
|         |                                                                                                    |        | Tax                   | Cal<br>during ch  | culated<br>neckout |
|         |                                                                                                    |        | Total                 | Cald<br>during ch | culated<br>eckout  |
|         |                                                                                                    |        | Continue              | e Shopping        |                    |
|         |                                                                                                    |        | Che                   | eckout            |                    |

a. Enter or confirm your Billing Address.

## **Checkout - Billing Address**

| ADD NEW ADDRES                                                                                                    | S                          |
|----------------------------------------------------------------------------------------------------|----------------------------|
| First Name*                                                                                                    |                            |
| Last Name*                                                                                                    |                            |
| Email*                                                                                                    |                            |
| ttrinh@knoxbox.co                                                                                                    | m                          |
| For a residential<br>Company*                                                                                                    | address, please check here |
| Address*                                                                                                    |                            |
| Address 2                                                                                                    |                            |
| City *                                                                                                    |                            |
| State/Province*                                                                                                    |                            |
| ALABAMA                                                                                                    |                            |
| Country*                                                                                                    |                            |
| United States                                                                                                    |                            |
| Postal Code*                                                                                                    |                            |
| Phone*                                                                                                    |                            |
| Ship to a different ship to a different ship to a different ship to a different ship to a different ship to a ship to a shi | nt address                 |

## **b.** If the shipping address is different from the billing address, select the 'Ship to a different address' check box:

| Pho | ne*                         |
|-----|-----------------------------|
|     |                             |
|     | Ship to a different address |

- **c.** Click on the **Submit** button to proceed to the Shipping Method screen.
- **d.** Choose your Shipping Method and click on the **Continue** button to proceed to the Payment screen.
- e. Enter your Payment Information and click on the **Continue** button to proceed.
- f. Confirm your order or make changes to it.

**g.** To complete your order, you MUST click the **Complete Order** button to complete your purchase.

**Note:** If your fire department needs to approve your purchase, your credit card or purchase order will not be charged until the department has approved your order.

| Approving Depa            | rtment/Agency:         |
|---------------------------|------------------------|
| Test Fire Depart          | tment - CITY, CA       |
| Approval Requir           | ed Before Purchase     |
| Please note: The total    | amount is only an      |
| estimate. The Departm     | ient has up to 30 days |
| to review your order. Th  | ne total amount may    |
| change if the price, frei | ight and/or tax fee    |
| change(s) during the re   | eview timeline. An     |
| invoice with the update   | ed amount will be      |
| emailed to you when th    | ne products ship.      |
| Sub-total                 | \$333.00               |
| Shipping                  | \$29.00                |
| Tax                       | \$31.13                |

I understand that approval from my local fire department/agency is required before purchase is complete.

Total

Once approval is provided my credit card will be charged and my order will be filled.

Complete Order Back

h. An email will be sent to Oswego Fire to 1) ensure the property is within our jurisdication, 2) approve the item.

\$393.13

- i. Upon receiving your product, the following is to be completed
  - 1) securely install product
  - 2) weather-seal around product
  - 3) have extra key(s) made and labeled with a tag
  - 4) contact Oswego Fire at 630-906-6373 to secure keys

FOR ADDITIONAL ASSISTANCE, CONTACT KNOX CUSTOMER SUPPORT AT: 800-552-5669 or info@knoxbox.com